## H&H DESIGN CENTER DOWNLOADING FINAL DESIGN FILES

1. Go to www.hhcolorlab.com and log onto your H&H Color Lab account.

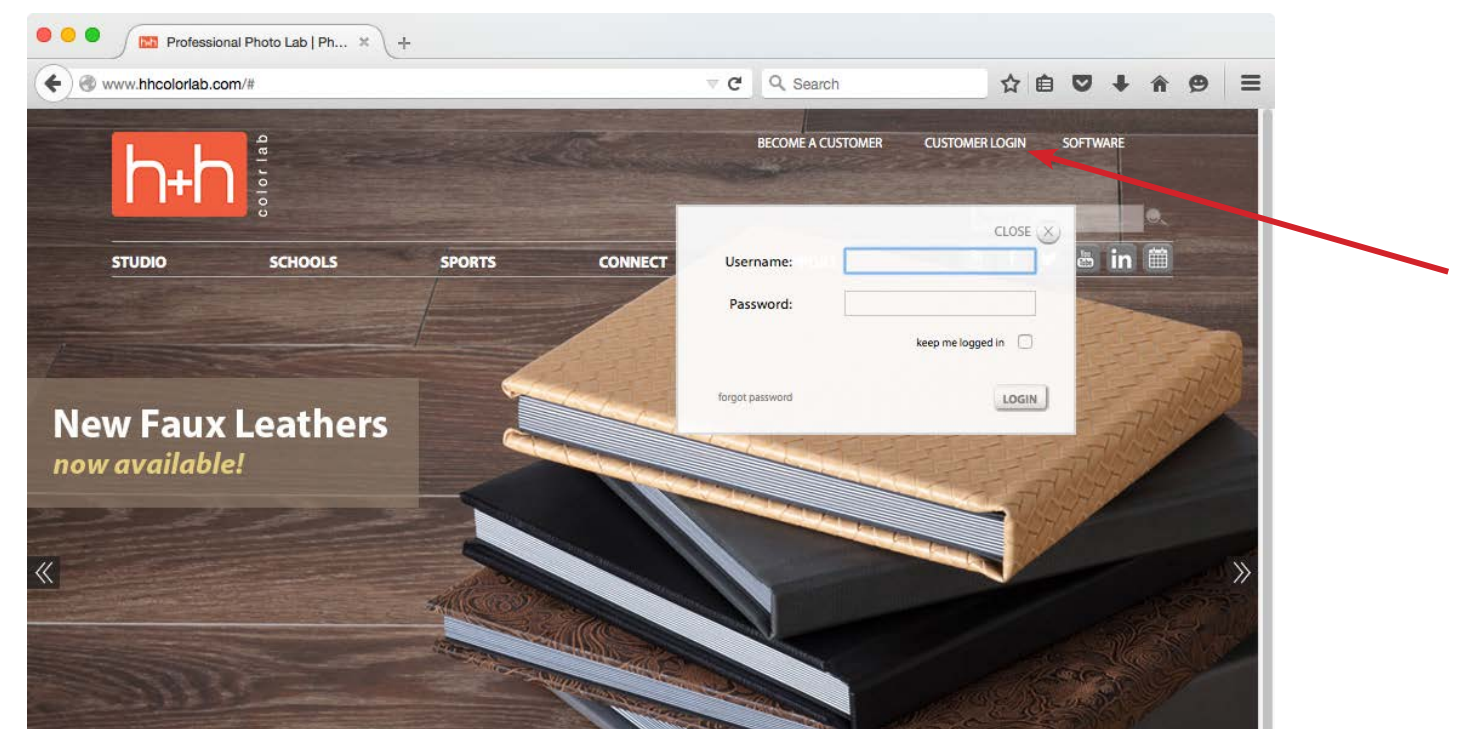

2. After you are logged in, select MY ACCOUNT at the top of the page.

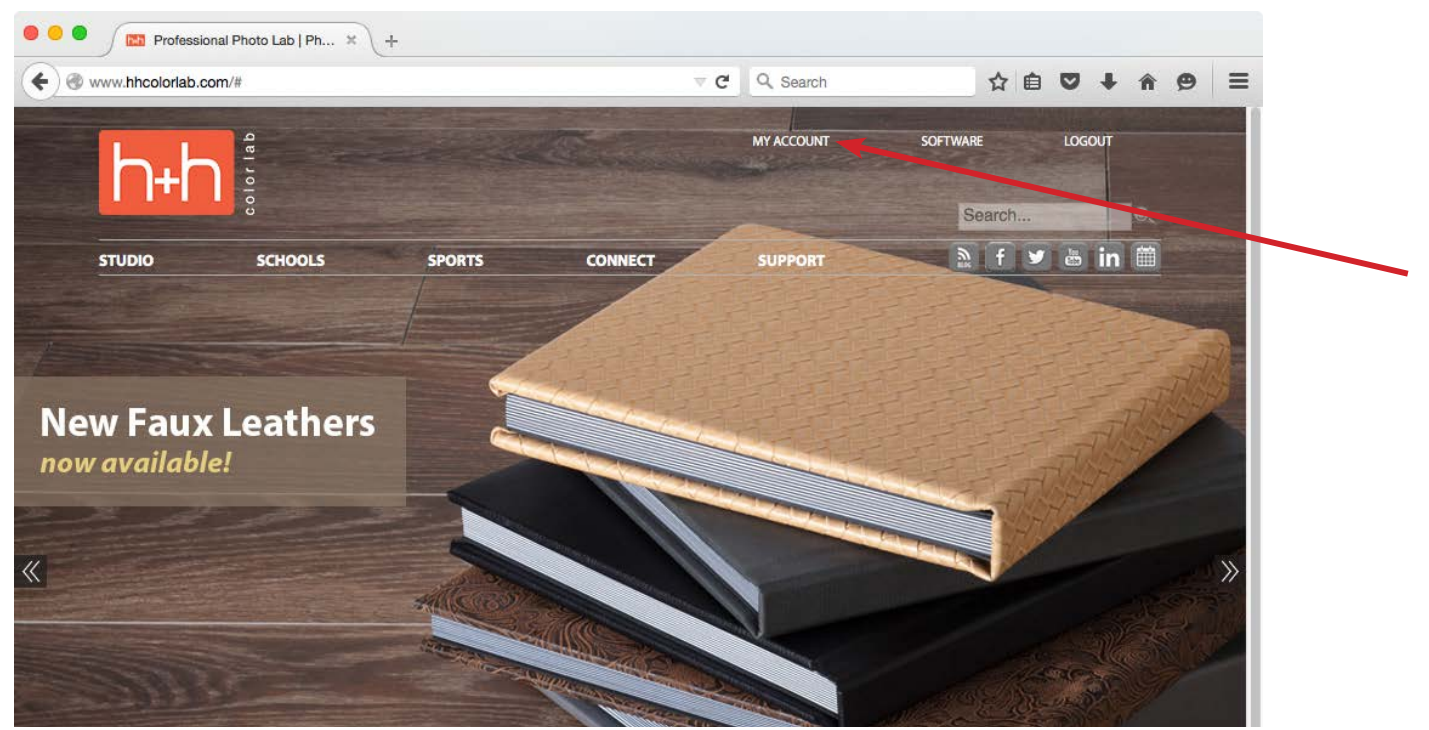

3. Look through your orders and find the design center final order that was placed for you. Click on the order number.

|            | My Orders                         | My Invoices | My Statements    | Manage Users      | Update Credit | t Card  |                 |      |
|------------|-----------------------------------|-------------|------------------|-------------------|---------------|---------|-----------------|------|
| Search O   | rder Desc ᅌ for                   | Go          | &H DESIGN CENTER | 2                 |               |         |                 |      |
| Order<br># | Description                       |             | Date<br>Received | Est. Ship<br>Date | Ship Date     | Status  | Order<br>Amount | Rush |
| 575994     | Album Archive Test Order (575994) |             | 6/11/2015        | 6/15/2015         | 6/11/2015     | SHIPPED | 189.15          | 0    |

4. Your final high resolution JPEG files will be listed below the order information. These are available for individual download or a zipped file.

|                                                     | My Orc                          | ders My Invoices | My                            | y Statements                  | Manage Users                  | Update Credit Card |                               |        |  |  |  |  |
|-----------------------------------------------------|---------------------------------|------------------|-------------------------------|-------------------------------|-------------------------------|--------------------|-------------------------------|--------|--|--|--|--|
| H&H DESIGN CENTER                                   |                                 |                  |                               |                               |                               |                    |                               |        |  |  |  |  |
| Order # 0575994 - Album Archive Test Order (575994) |                                 |                  |                               |                               |                               |                    |                               |        |  |  |  |  |
| Date Received: 6/11/2015                            |                                 |                  | Status: SHIP                  | PED on 6/11/2015              |                               |                    | Est. Order Total: 189.15      |        |  |  |  |  |
|                                                     |                                 |                  |                               |                               |                               |                    |                               |        |  |  |  |  |
| Est Ship Date: 6/15/2015                            | Ext. Skin Date: 6/18/2015       |                  |                               |                               |                               |                    |                               |        |  |  |  |  |
| Est. snip Date: 0/15/2015 Kush: 0                   |                                 |                  |                               |                               |                               |                    |                               |        |  |  |  |  |
| Pred Cada                                           | 014                             | N #              |                               |                               |                               |                    | Total Am                      |        |  |  |  |  |
| 75000420                                            | 2(y                             | Neg #            | De                            | Description                   |                               |                    | Total Amount                  |        |  |  |  |  |
| 75000438                                            | . 1                             | 0                | M                             | MAC                           |                               |                    | 0.00                          |        |  |  |  |  |
| 25008800                                            | 1                               | 1                | 8X                            | 8X8 GEN I FATHER              |                               |                    | 88.85                         |        |  |  |  |  |
| 28618800                                            | 10                              | 1                | 8X                            | 8X8 STD GALLERY SW            |                               |                    |                               | 100.30 |  |  |  |  |
| 25909200                                            | 1                               | 1                | BL                            | BLACK PAPER ENDSHEET          |                               |                    |                               | 0.00   |  |  |  |  |
| 75000538                                            | 1                               | 1                | нн                            | HHSTUDIO                      |                               |                    | 0.00                          |        |  |  |  |  |
|                                                     | 1                               | 1                |                               |                               |                               |                    |                               | ]      |  |  |  |  |
|                                                     |                                 |                  |                               |                               |                               |                    |                               |        |  |  |  |  |
| HiRes Images to Download                            |                                 |                  |                               | 1                             | HH FileName                   |                    |                               |        |  |  |  |  |
| 01_Newborns 2012.jpg [Download]                     |                                 |                  |                               |                               | 2015162-0181-0575994-0001.jpg |                    |                               |        |  |  |  |  |
| 02_Newborns 2012.jpg [Download]                     |                                 |                  |                               |                               | 2015162-0181-0575994-0002.jpg |                    |                               |        |  |  |  |  |
| 03_Newborns 2012.jpg [Do                            | wnload]                         |                  | :                             | 2015162-0181-0575994-0003.jpg |                               |                    |                               |        |  |  |  |  |
| 04_Newborns 2012.jpg [Do                            | 04_Newborns 2012.jpg [Download] |                  |                               |                               |                               |                    | 2015162-0181-0575994-0004.jpg |        |  |  |  |  |
| 05_Newborns 2012.jpg (Do                            |                                 | :                | 2015162-0181-0575994-0005.jpg |                               |                               |                    |                               |        |  |  |  |  |
| 06_Newborns 2012.jpg [Download]                     |                                 |                  |                               |                               | 2015162-0181-0575994-0006.jpg |                    |                               |        |  |  |  |  |
| 07_Newborns 2012.jpg [Do                            | wnload]                         |                  | :                             | 2015162-0181-0575994-0007.jpg |                               |                    |                               |        |  |  |  |  |
| 08_Newborns 2012.jpg [Download]                     |                                 |                  |                               |                               | 2015162-0181-0575994-0008.jpg |                    |                               |        |  |  |  |  |
| 09_Newborns 2012.jpg [Download]                     |                                 |                  |                               |                               | 2015162-0181-0575994-0009.jpg |                    |                               |        |  |  |  |  |
| 10_Newborns 2012.jpg (Do                            | wnload]                         |                  |                               |                               | 2015162-0181-0575994-0010.jpg |                    |                               |        |  |  |  |  |
|                                                     |                                 |                  |                               |                               |                               |                    |                               |        |  |  |  |  |
| Zipped Images to Download                           | ł                               |                  |                               |                               |                               |                    |                               |        |  |  |  |  |
| 14944_575994_RT_OR5759                              | 94.zip [Downloa                 | d]               |                               |                               |                               |                    |                               |        |  |  |  |  |
|                                                     |                                 |                  |                               |                               |                               |                    |                               |        |  |  |  |  |